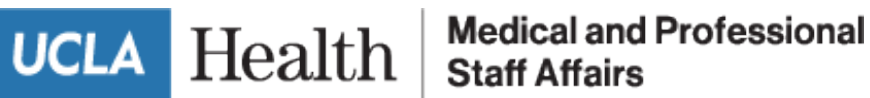

## Bruin Card – Physician Badge: Guide to Submitting your Photo

Please complete the steps below to submit your photo to the Badge office. The Medical Staff office will reach out to you once your badge is ready.

- 1. Go to <a href="https://bruincard.ucla.edu/">https://bruincard.ucla.edu/</a>
- 2. Click on "Get your Bruin Card" and then chose "Submit Photo"

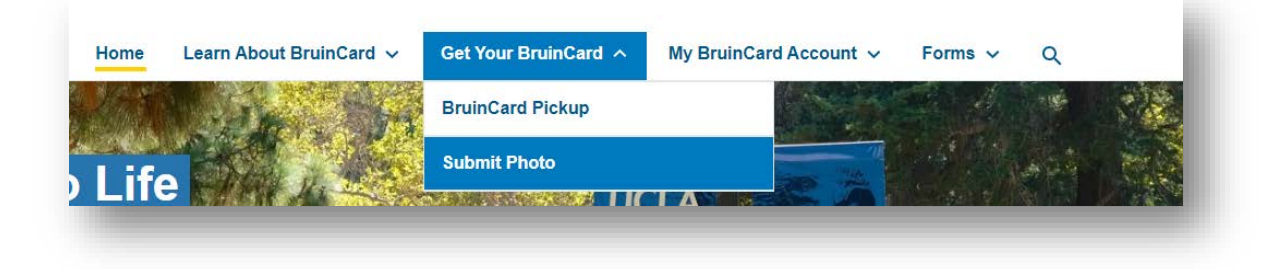

3. Ensure that your Photo meets the guidelines and click "Submit my Photo"

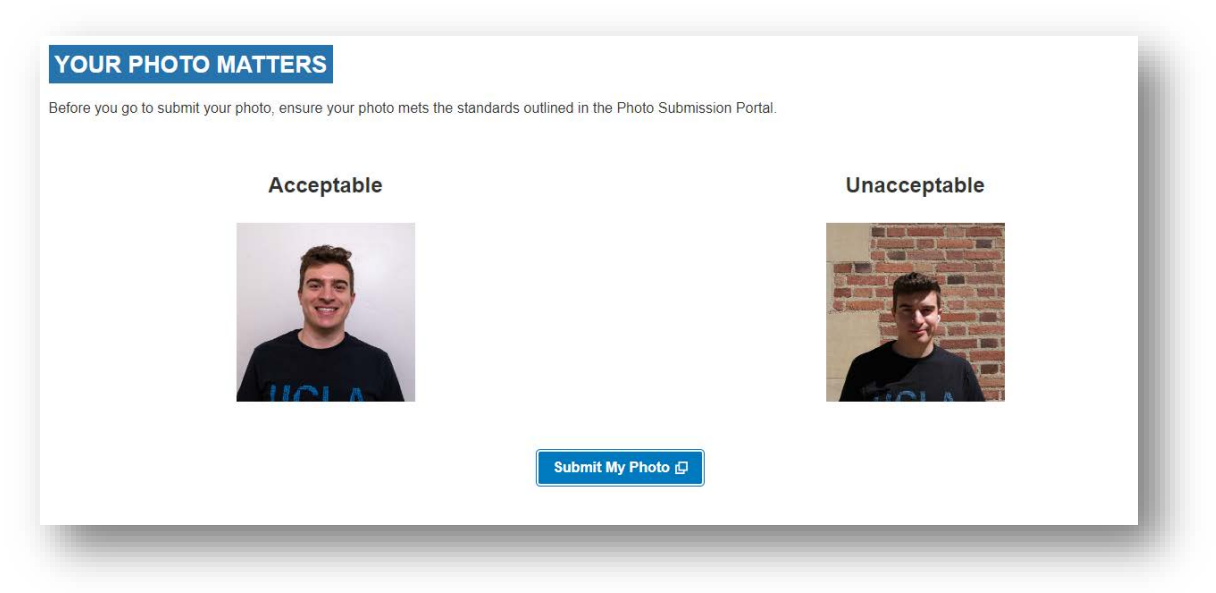

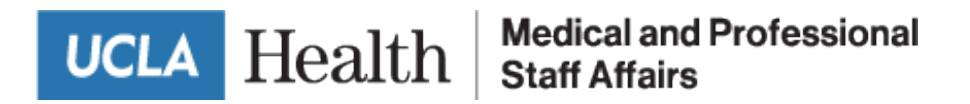

4. Log Into the portal using your AD account and complete the Duo Verify

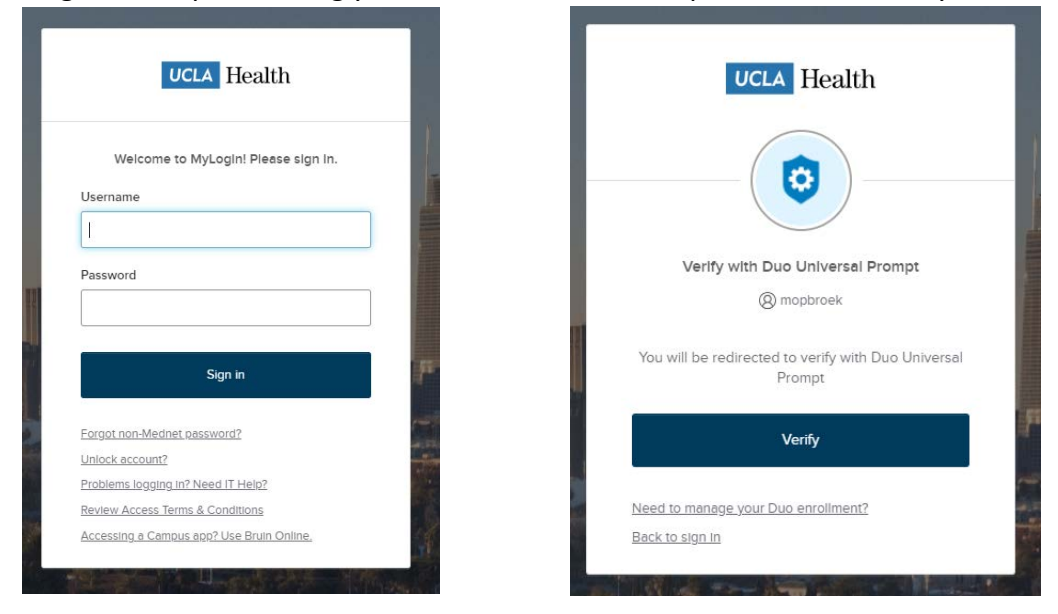

5. **Review** the Photo Checklist, **upload** your photo and **check the box** Next to "My photo meets all the criteria" and click "**Upload and Continue.**"

| Upload Your Photo                                                                              |  |  |  |
|------------------------------------------------------------------------------------------------|--|--|--|
|                                                                                                |  |  |  |
| Photo Checklist:                                                                               |  |  |  |
| Browse and upload a photo for your BruinCard. Please make sure the photo is a JPG format (up t |  |  |  |
| Browse and Upload Your Picture.                                                                |  |  |  |
| Choose File No file chosen                                                                     |  |  |  |
| Please verify your photo meets the following criteria:                                         |  |  |  |
| Plain white background with no patterns                                                        |  |  |  |
| Bright lighting with no shadows                                                                |  |  |  |
| No accessories (religious items exempt)                                                        |  |  |  |
| Clear, high resolution image                                                                   |  |  |  |
| No other people or pets                                                                        |  |  |  |
| Normal color photo (no filters please)                                                         |  |  |  |
| My photo meets all the criteria.                                                               |  |  |  |
| Upload & Continue                                                                              |  |  |  |
|                                                                                                |  |  |  |

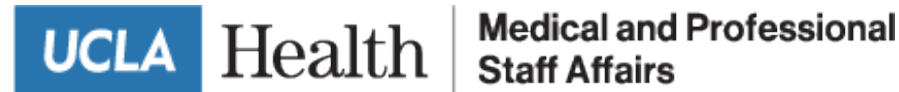

6. Crop your photo as shown below, and hit "Continue"

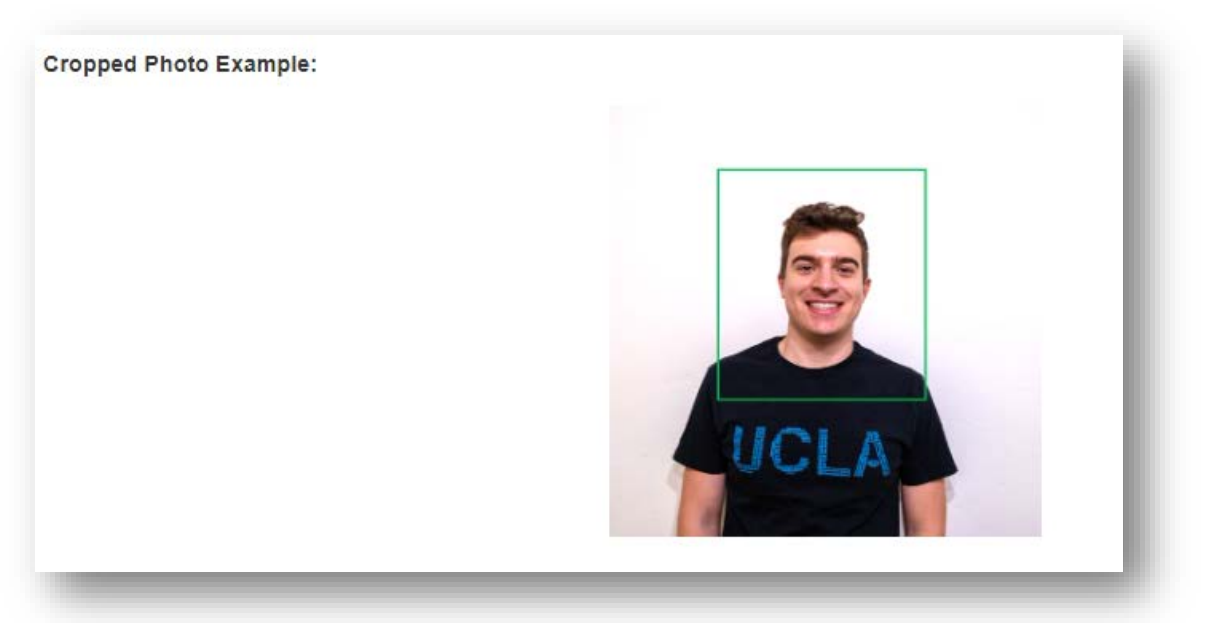

7. Read the Terms and Conditions and Click on "I accept ", enter your email and click submit.

## **Terms and Conditions**

BruinCard is the property of the Regents of University of California, acting on behalf of its Los Angeles campus ("UCLA", "University" or "BruinCard Center"). BruinCard is issued by UCLA to Cardholder only, and is non-transferable. Use of the BruinCard (sometimes referred to below as "Card") may be revoked at University's sole discretion for violation of University policies and procedures. Access privileges of Card will be deactivated when student, faculty, or staff status becomes inactive.

1. Card must be presented upon request at the time of use to obtain services or to establish official University status.

2. Only the most recent version of the Cardholder's BruinCard is eligible for the BruinCard services and fees outlined in this agreement. Previous versions of the BruinCard are considered "retired" and cannot be reactivated or re-encoded. Retired BruinCards may be submitted to the BruinCard Center for proper disposal.

3. Card is to be used only by the person to whom it is issued. Only the Cardholder can present the Card for debit and other privileges. Card will be confiscated if presented by someone other than the Cardholder. Departments may be issued Card for use by designated persons for UCLA Department debit privileges in accordance with University policies and procedures. Card will only be issued upon the presentation of an unexpired, U.S. Government issued identification. This includes the U.S. Visa in a passport, a U.S. State identification, a U.S. State Driver's License, or a U.S. Government military identification.

4. There is no provision for signature on the Card. Additional identification or signature may be required for certain purposes.

5. There are no limitations on the number of times a Card may be used for purchases, so long as Cardholder maintains an adequate balance in

BY CLICKING "I ACCEPT" BELOW, YOU SIGNIFY YOUR AGREEMENT TO THESE TERMS AND CONDITIONS, IF YOU DO NOT AGREE TO THESE TERMS AND CONDITIONS, CLICK ON START OVER OR RETURN TO HOME PAGE.

## ■ LACCEPT

Check this box if you are under 18 years of age

edy

Start Over

Once you've verified this information, enter your email in the box below. This address will be used to communicate the status of your BruinCard photo and provide further instructions

| EMAIL: |             |
|--------|-------------|
| Test@m | ednet.ucla. |

Submit

VERIFY EMAIL: test@mednet.ucla.edu